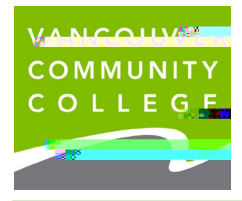

## Howto Checkyour Application Statuson line

- 1. Goto the VCOwebsite www.vcc.ca
- 2. Goto myVCC

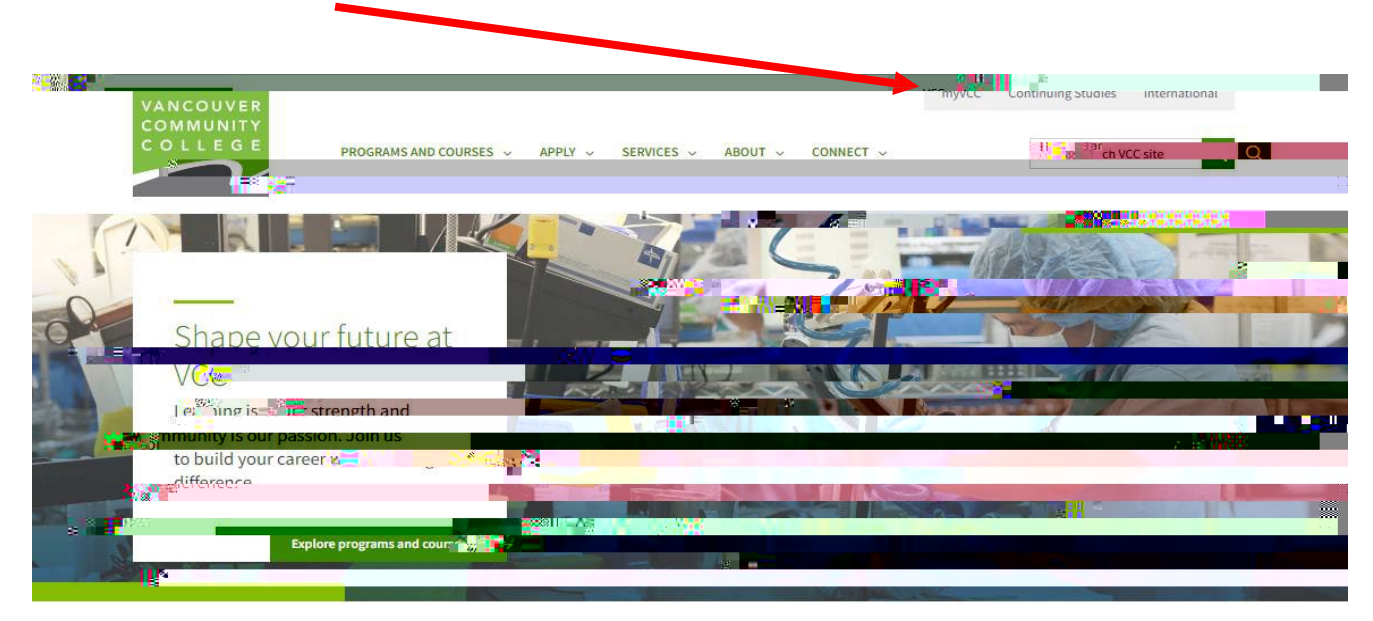

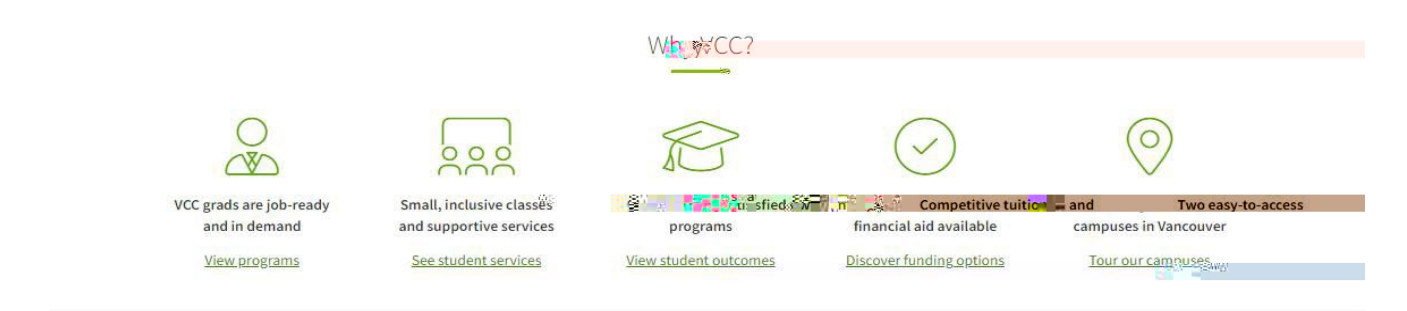

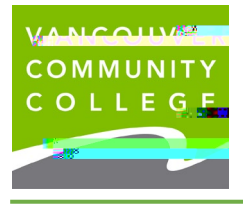

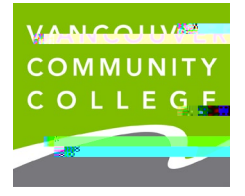

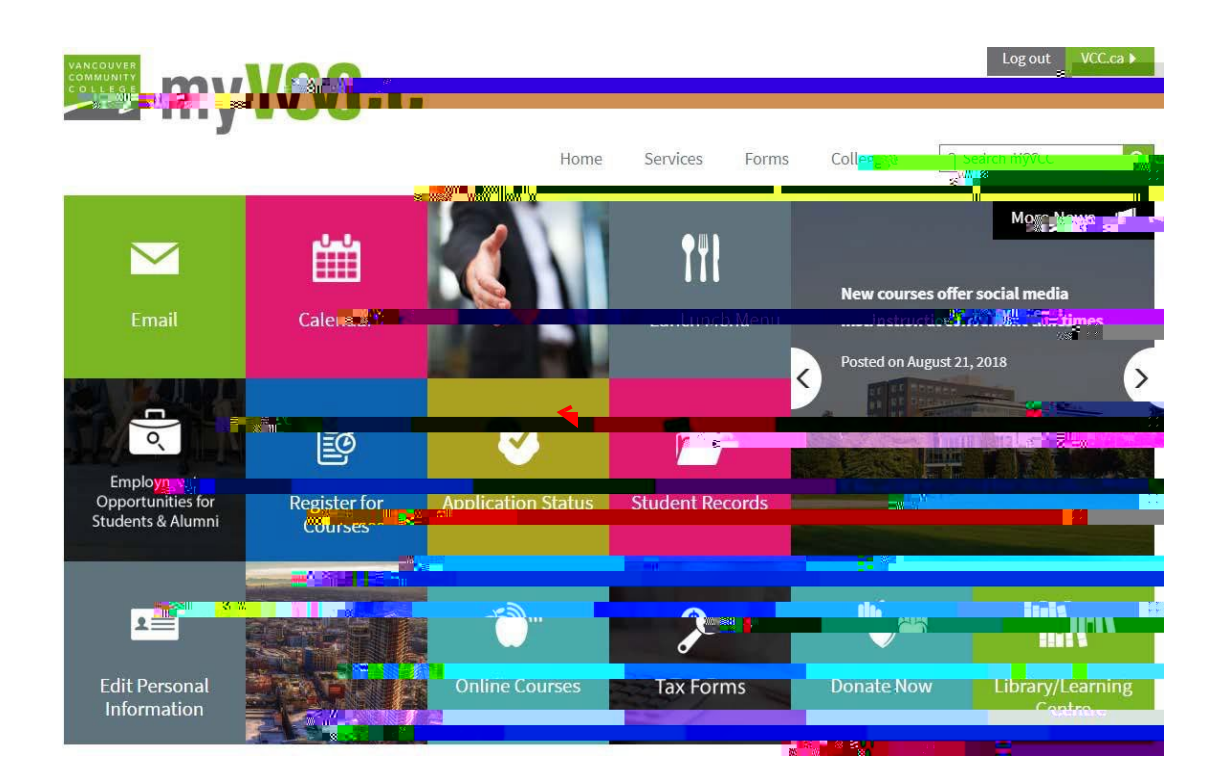

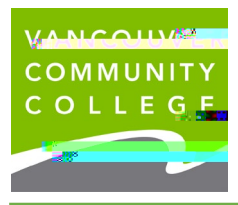

## Sample#2:

## $Show {\tt C} onditionab {\tt ffer} of admission and deadline to submit the final requirement.$

| X Business Mgm                   | nt Post I    | Degree Dip: 🖃                           | 80                     |           |                                       |                                         |
|----------------------------------|--------------|-----------------------------------------|------------------------|-----------|---------------------------------------|-----------------------------------------|
| Application <b>2</b>             | x o oxullim  |                                         |                        |           |                                       |                                         |
| Date Created :                   | 01-N         | OV-23                                   |                        |           |                                       |                                         |
| Admission Type .                 | INEVV        | tronikmays                              |                        |           |                                       |                                         |
| Admission                        | an New Trise |                                         |                        |           |                                       |                                         |
| Applic Light than st             | atus :       |                                         |                        | Mill Mill |                                       |                                         |
|                                  | Unde         | raro# <sup>SSIC</sup>                   |                        |           |                                       |                                         |
| Cutter                           |              |                                         |                        |           |                                       |                                         |
| Catalog                          |              | 1712000                                 | _                      |           |                                       |                                         |
| Conege:                          | SCHOO        | אין אין אין אין אין אין אין אין אין אין | s <mark>s l</mark> ech |           |                                       |                                         |
| Campus: Downtown                 |              |                                         |                        |           |                                       |                                         |
| Program                          |              |                                         | us 诸                   | -         |                                       |                                         |
|                                  |              |                                         |                        |           |                                       |                                         |
| REQUI                            |              | RECEIVED Part                           | <b>5.05</b>            |           | CANCE PROTE                           |                                         |
| Bachelor Degree                  | 8            |                                         |                        | _         |                                       |                                         |
|                                  |              |                                         |                        |           | Kong                                  |                                         |
| IELTS 6.5 no band less than<br>6 |              |                                         | 30-11                  | 24        | שאייייייייייייייייייייייייייייייייייי | Di Mace submit official done at time of |
|                                  |              |                                         | Close B                | sines     | ss Mgmax-1 == 2 ost Deer              | ee Dipl                                 |
| .s                               |              |                                         |                        | _         |                                       |                                         |

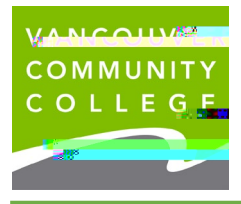

## Sample#4:

Shows that the studentmet all the standard requirements of admission and has been offered a seat

Showshow to seehow muchand when your tuition depositis due

| Appli <b>cution D</b> alu |                          |                      |                 |  |                             |  |  |  |
|---------------------------|--------------------------|----------------------|-----------------|--|-----------------------------|--|--|--|
|                           |                          | 8/60/ <mark>-</mark> |                 |  |                             |  |  |  |
| dmission Type :           | New appricate            |                      |                 |  |                             |  |  |  |
| dmission Term :           | Fall 2004                |                      |                 |  |                             |  |  |  |
|                           | 🔒 🗧 🖞 ြိမ်းဆေး Uttered o |                      |                 |  |                             |  |  |  |
| .evel :                   | Undergrad                |                      |                 |  |                             |  |  |  |
| Current Program           |                          |                      |                 |  |                             |  |  |  |
| Catalog                   | Ent 202-2-               |                      |                 |  | _                           |  |  |  |
| Contractor.               | ՅԵՈՍՍԼ ԻՍՏք, ԻՍՍԱ        |                      |                 |  |                             |  |  |  |
| Camoviga                  | Downtown                 |                      |                 |  |                             |  |  |  |
|                           | o Di≣ gal i a ∎          |                      |                 |  | _                           |  |  |  |
|                           |                          |                      |                 |  |                             |  |  |  |
|                           | DECLEMINED               | DATE DEADI           |                 |  | NUMBATTIN. Samutinua (halka |  |  |  |
| Bachelor Degree           | 01,11214.02              | 66 <b>-</b> #        | Degraation Hang |  |                             |  |  |  |
| nt'l tuition deposit due  |                          |                      |                 |  |                             |  |  |  |
|                           |                          |                      |                 |  | 9 <sup>0</sup> 0            |  |  |  |